# ML-H803TC

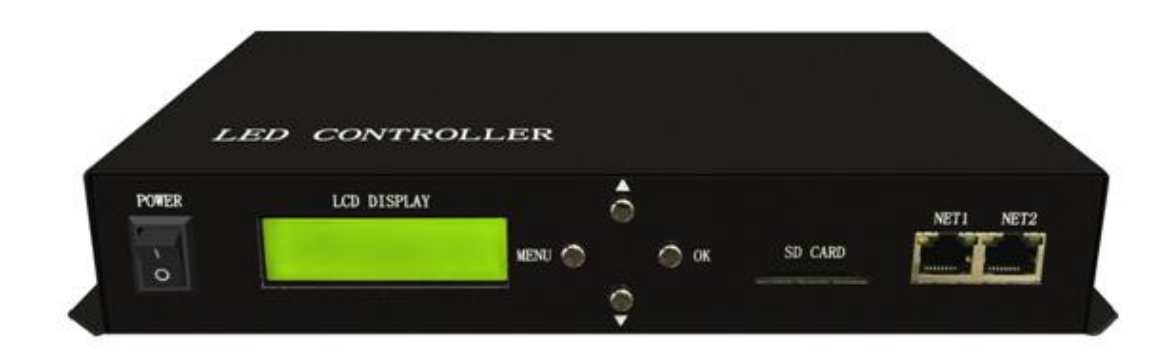

#### 1. Features

(1). ML-H803TC can work with PC(online), SD card(offline) or DMX console.

(2). ML-H803TC drives maximum 170000 pixels, 2 ports control maximum 255 slave controllers.

(3). Slave controller is H802RA or ML-H801RC.

(4). By combining ML-H803TC with H802RA, you can set address for DMX512 chips.

(5). ML-H803TC transmits signal based on Ethernet Protocol. Max transmission distance from ML-H803TC to slave controller is 100 meters.

(6). Use four buttons to switch files, set play mode, speed and brightness.

(7). SD card supports FAT32, FAT16 format, maximum capacity is 64G bytes, stores up to 64 DAT files.

(8).Support Encryption of power-up times.

#### 2. Supported Driver Chips

LPD6803, LPD8806, LPD6812, LPD6813, LPD1882, LPD1889, LPD1883, LPD1886, DMX512, HDMX, APA102, P9813, LD1510, LD1512, LD1530, LD1532, UCS6909, UCS6912, UCS1903, UCS1909, UCS1912, WS2801, WS2803, WS2811, WS2812, DZ2809, SM16716, TLS3001, TLS3002, TM1812, TM1809, TM1804, TM1803, TM1914, TM1926, TM1829, TM1906, INK1003, BS0825, BS0815, BS0901, LY6620, DM412, DM413, DM114, DM115, DM13C, DM134, DM135, DM136, 74HC595, 6B595, MBI6023, MBI6024, MBI5001, MBI5168, MBI5016, MBI5026, MBI5027, TB62726, TB62706, ST2221A, ST2221C, XLT5026, ZQL9712, ZQL9712HV, etc.

Note: ML-H803TC supports more than the chips listed above(some chips have the same sequence diagram, for example: UCS512, WS2821 and DMX512 have the same protocol, ML-H803TC supports them all).

#### 3. Basic Workflow

Work with SD card(offline)

Step1. Connect lights, slave controller and ML-H803TC like the following image.(I didn't draw power supply)

you can only use NET1.

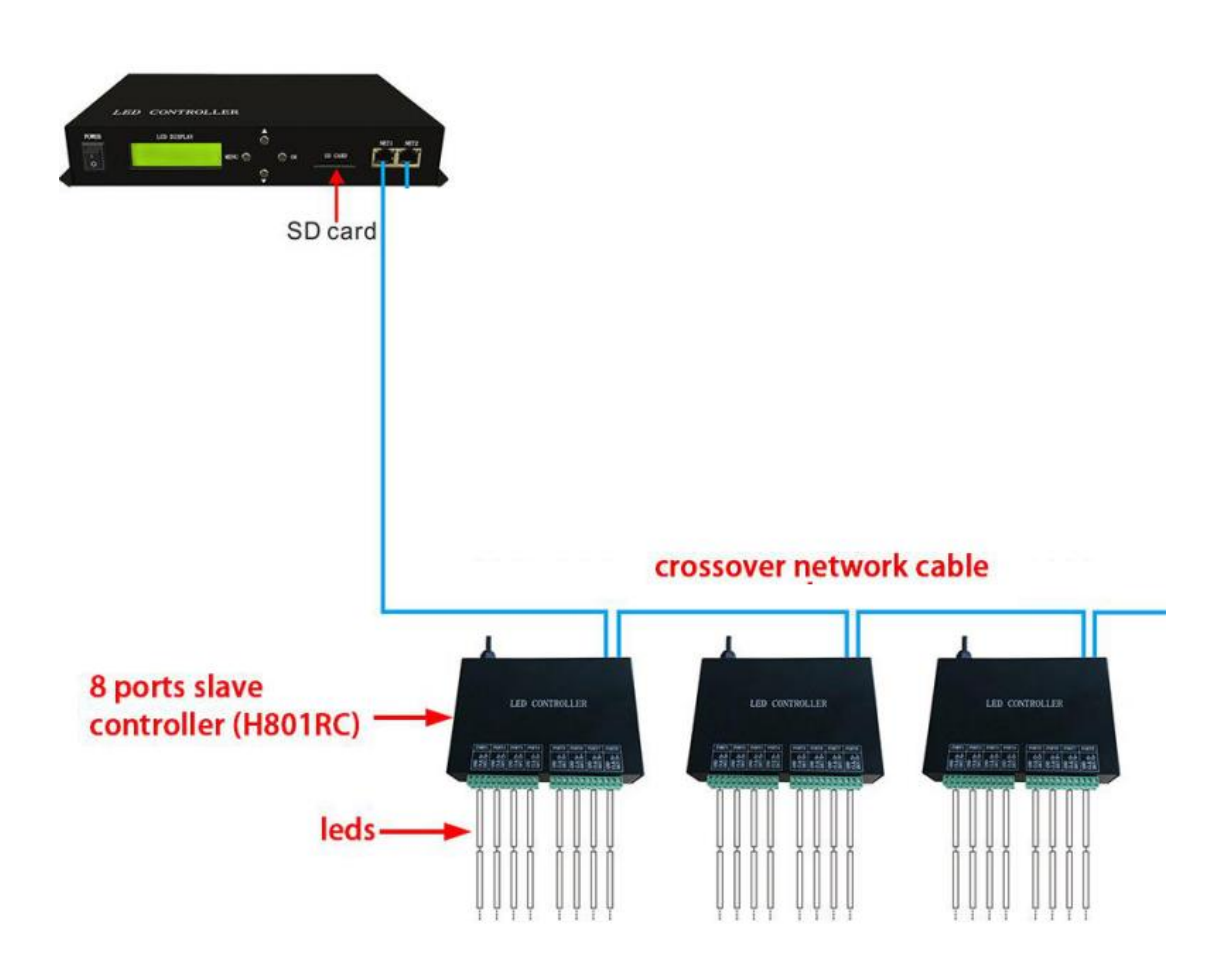

For example:

if you want to control WS2812B strip, just connect GND, DI on strip to GND, DAT on slave controller.

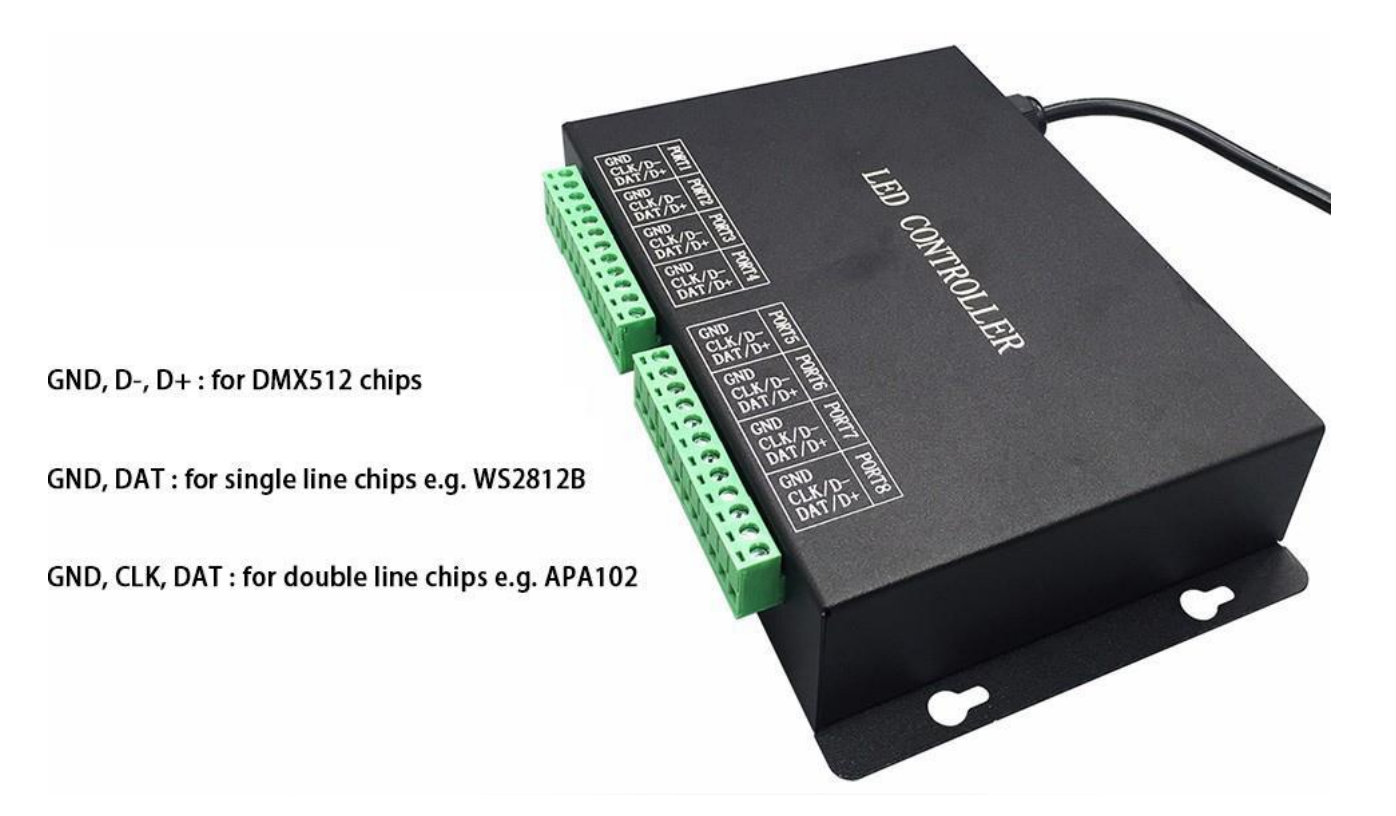

## Step2. Download and Install LED Build Software

In this mode, you will need LED Build Software.

LED Build Software

Download: https://drive.google.com/open?id=0B1gzqyV6hfOgUDZ

BVI84SmRDV28

LED Build Software Tutorial Video:

https://drive.google.com/open?id=0B1gzqyV6hfOgUnFjeG9EM3VR

ZjA

Step3. Program in LED Build Software

Basic software workflow

#### **1. Place Pixels**

For example there are 1 slave controller(ML-H801RC) connected

#### to ML-H803TC

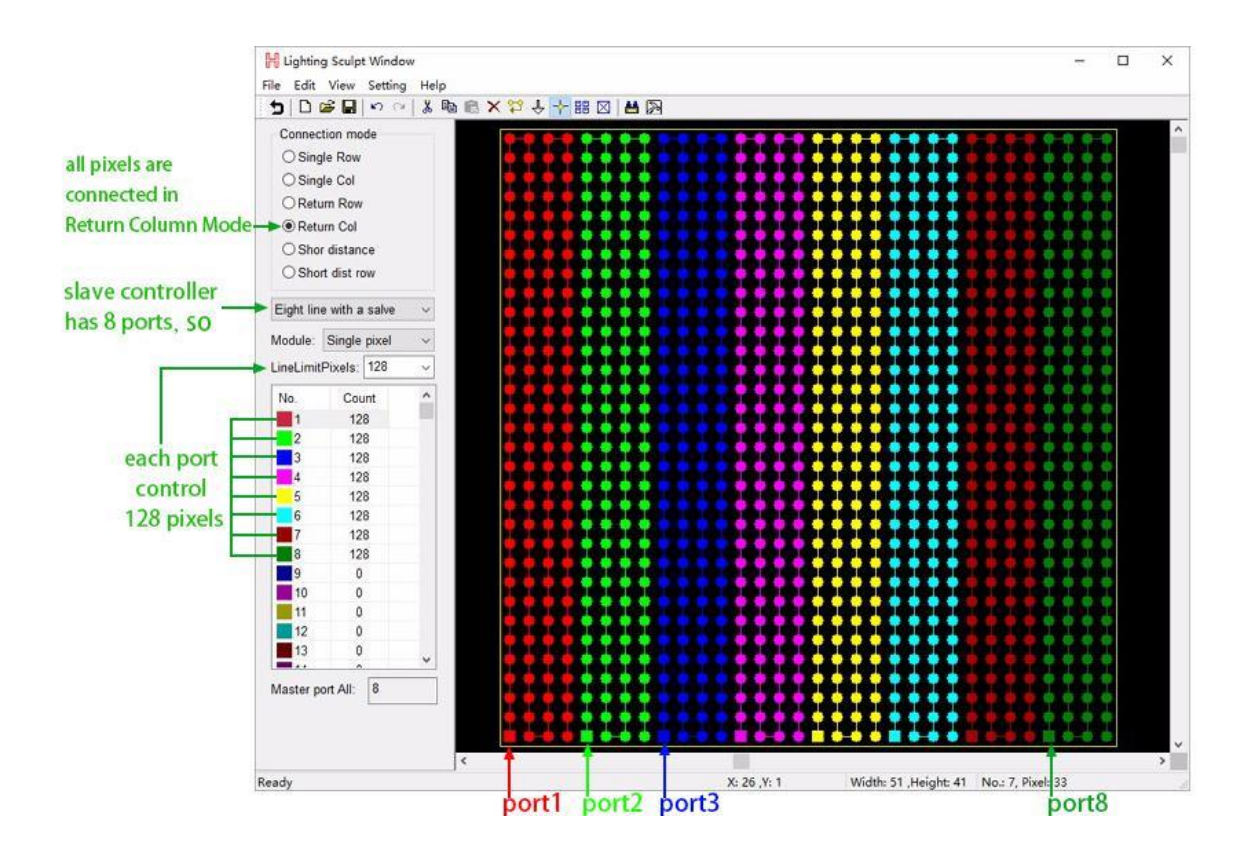

2. Light Setting

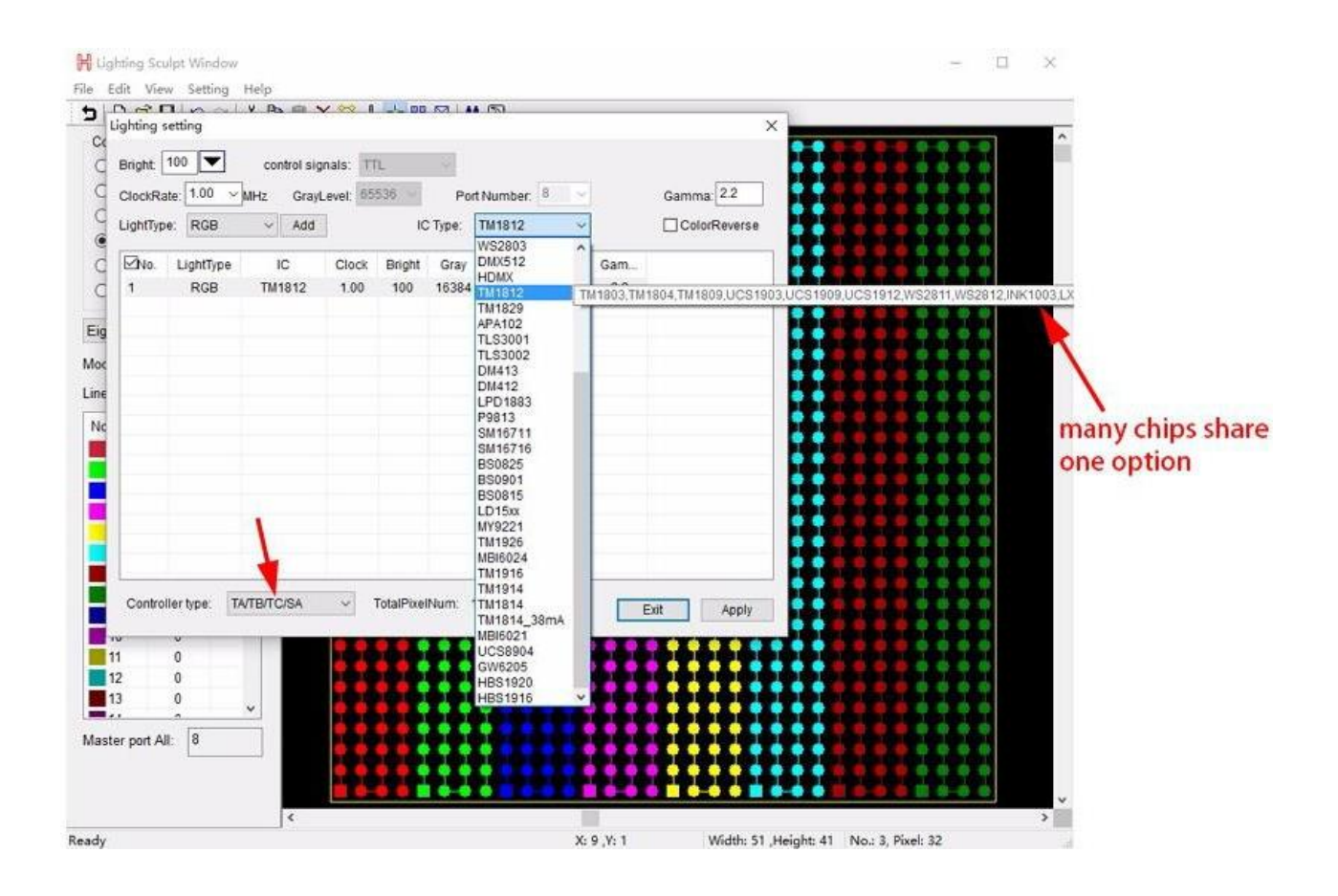

#### 3. Make Effects

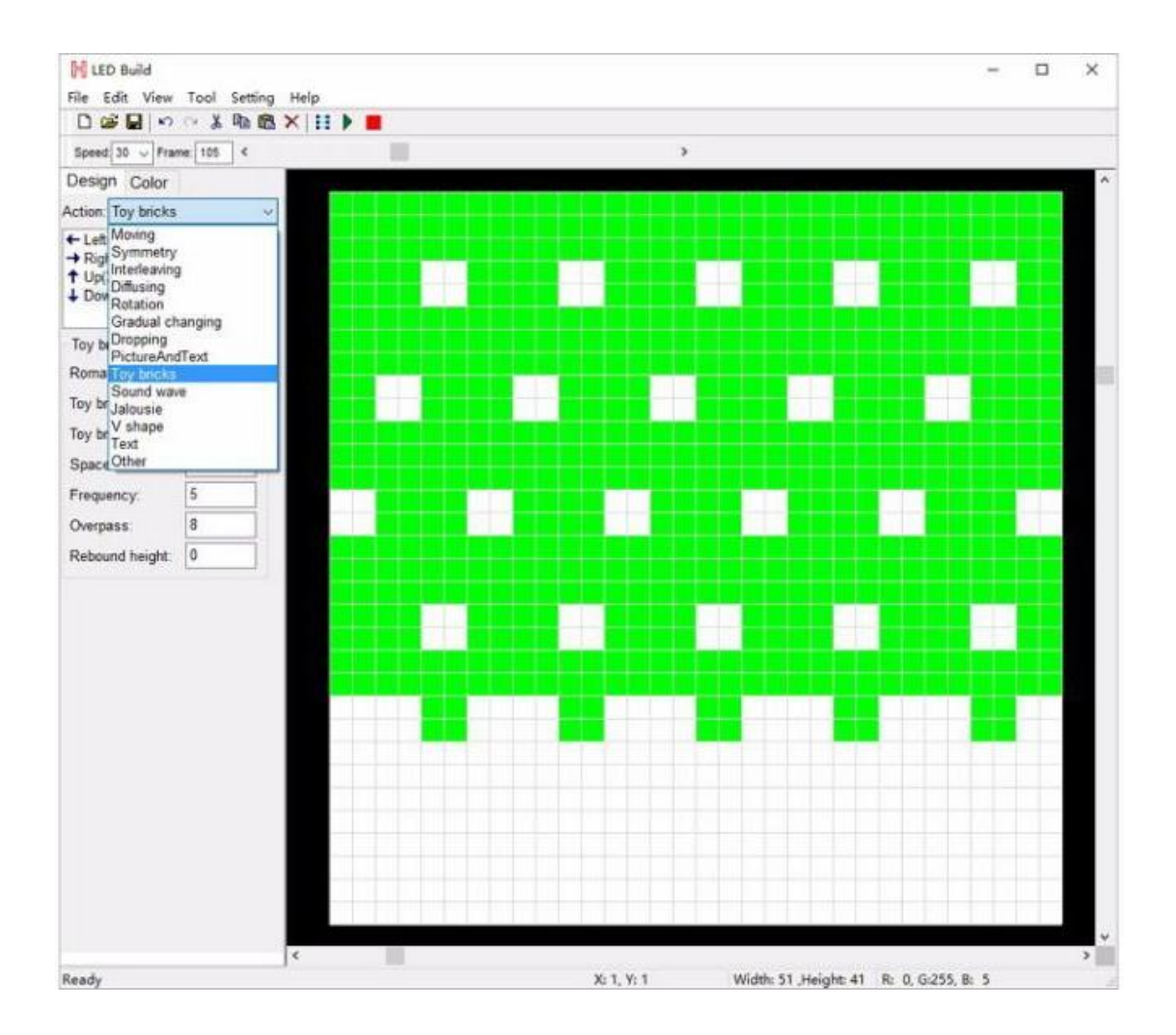

# 4. Output controller data and put it into SD card

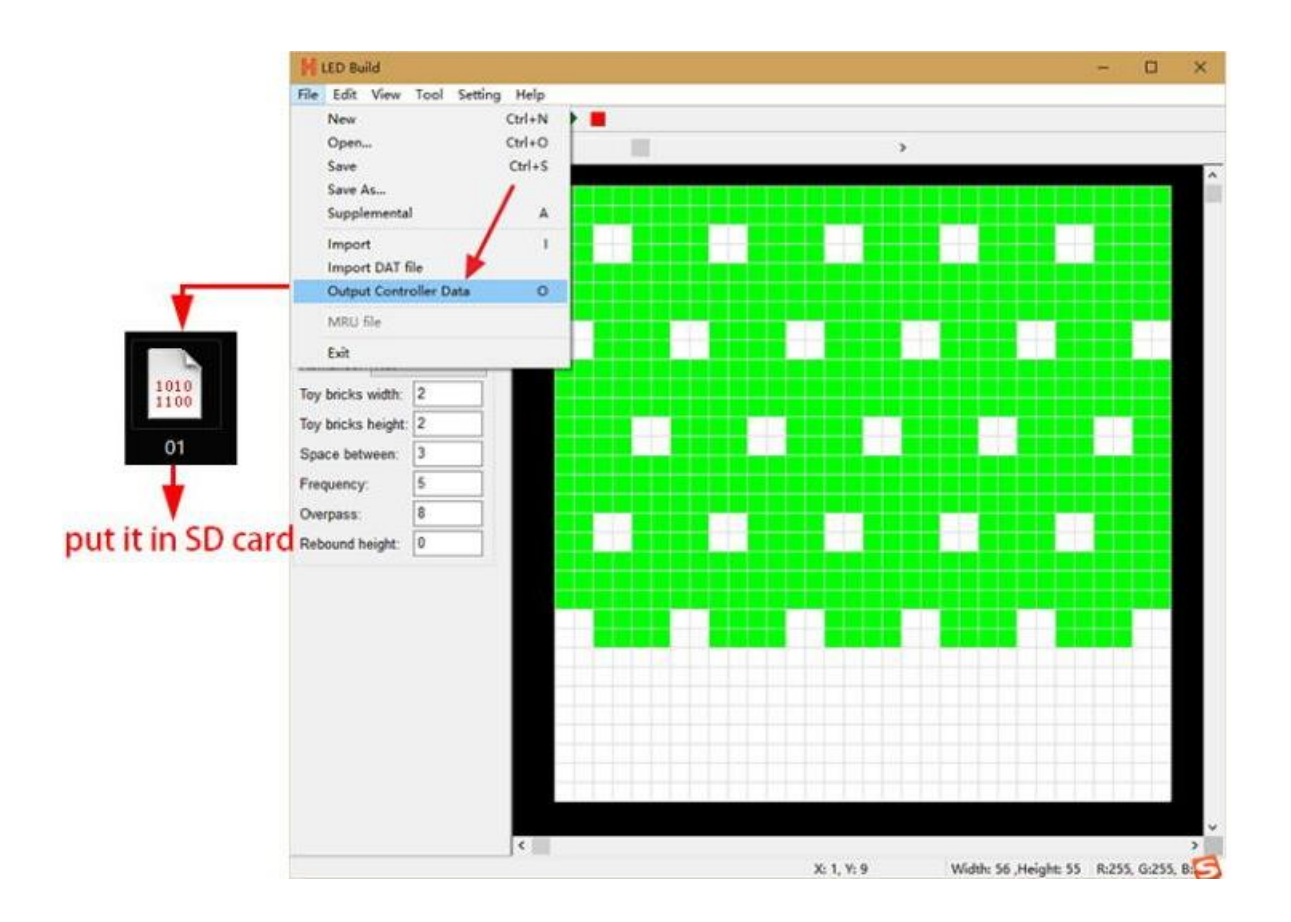

For more details of software operation, please refer to the video

post above.

Step4. Configure ML-H803TC with 4 buttons

Power ML-H803TC on

Long press "MENU" button to switch to English

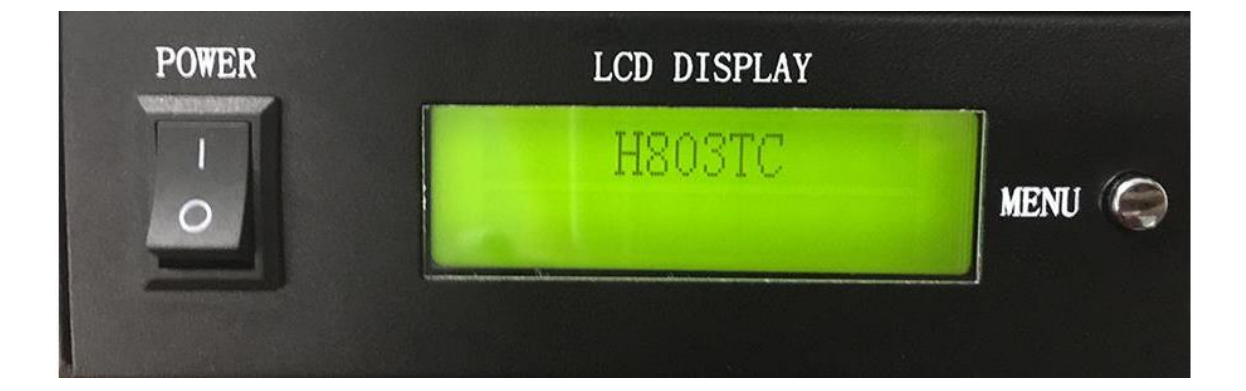

#### Switch files

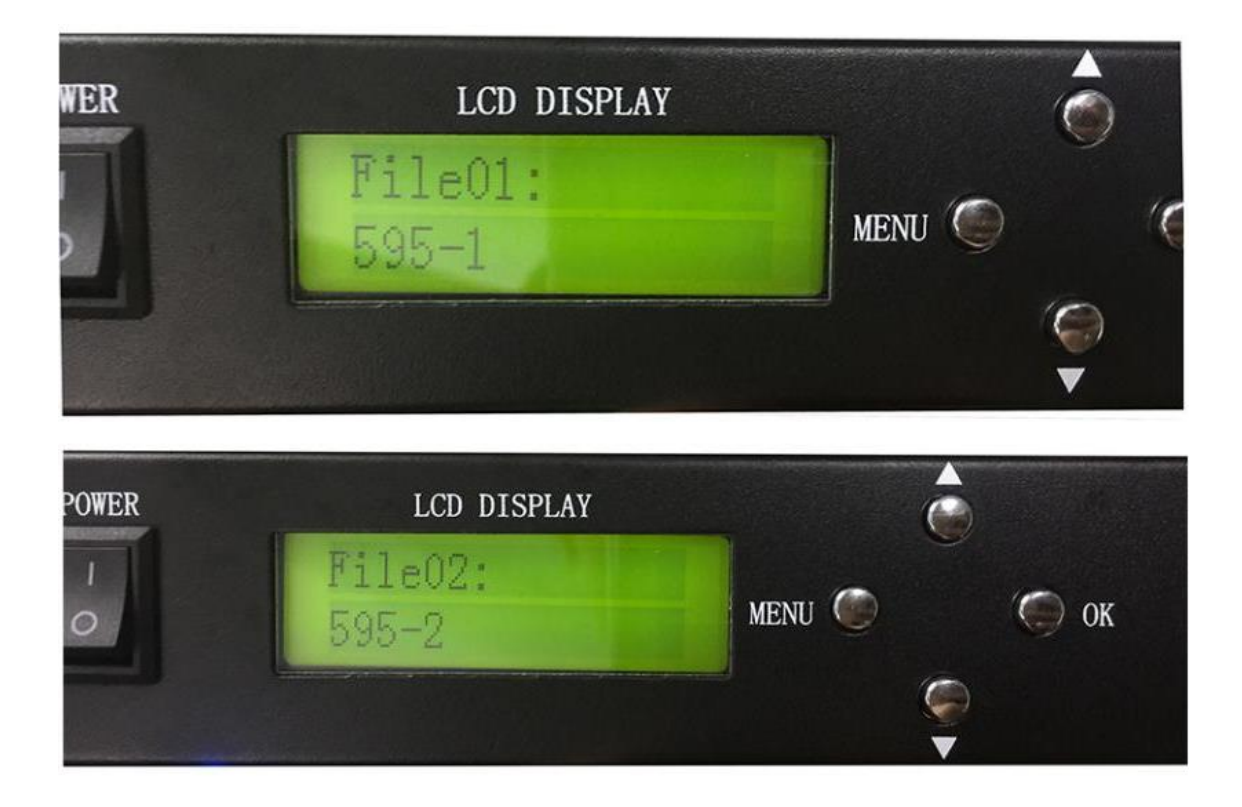

Set Playback Mode, press "OK" to save

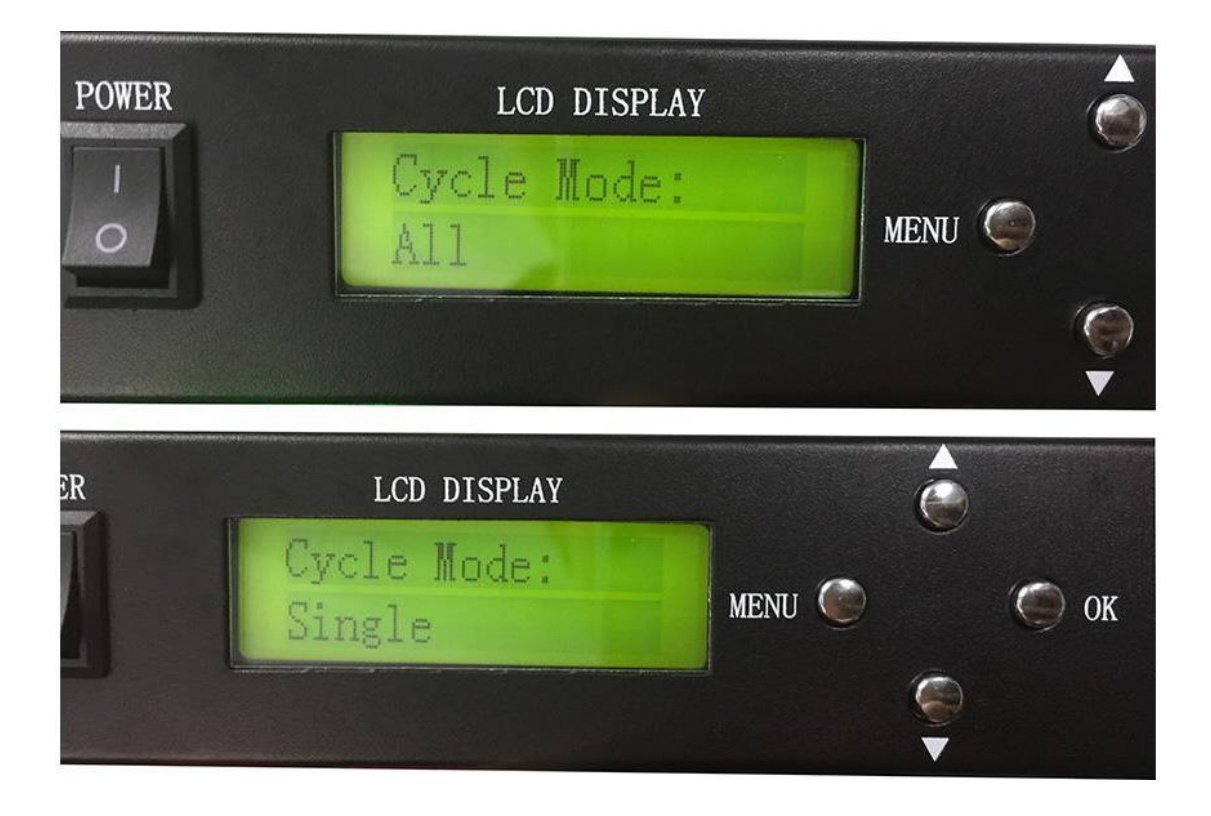

Set speed, press "OK" to save

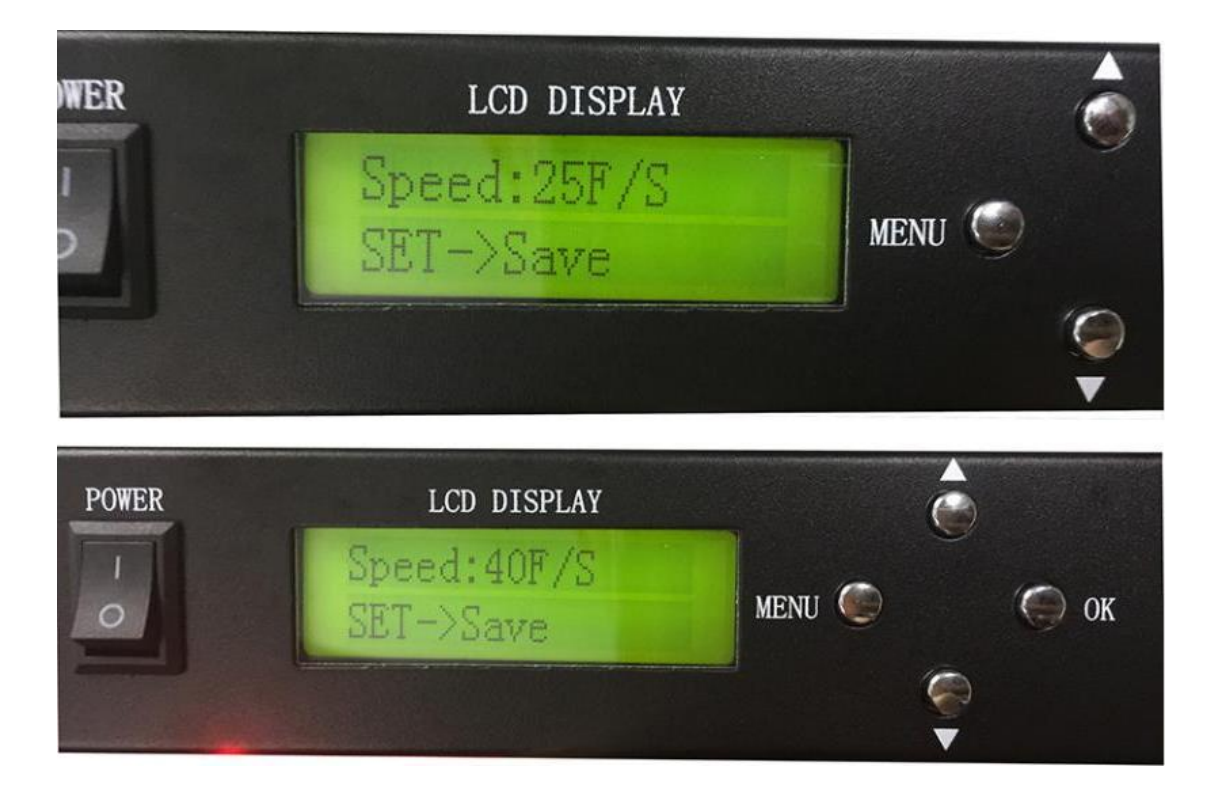

### Set brightness

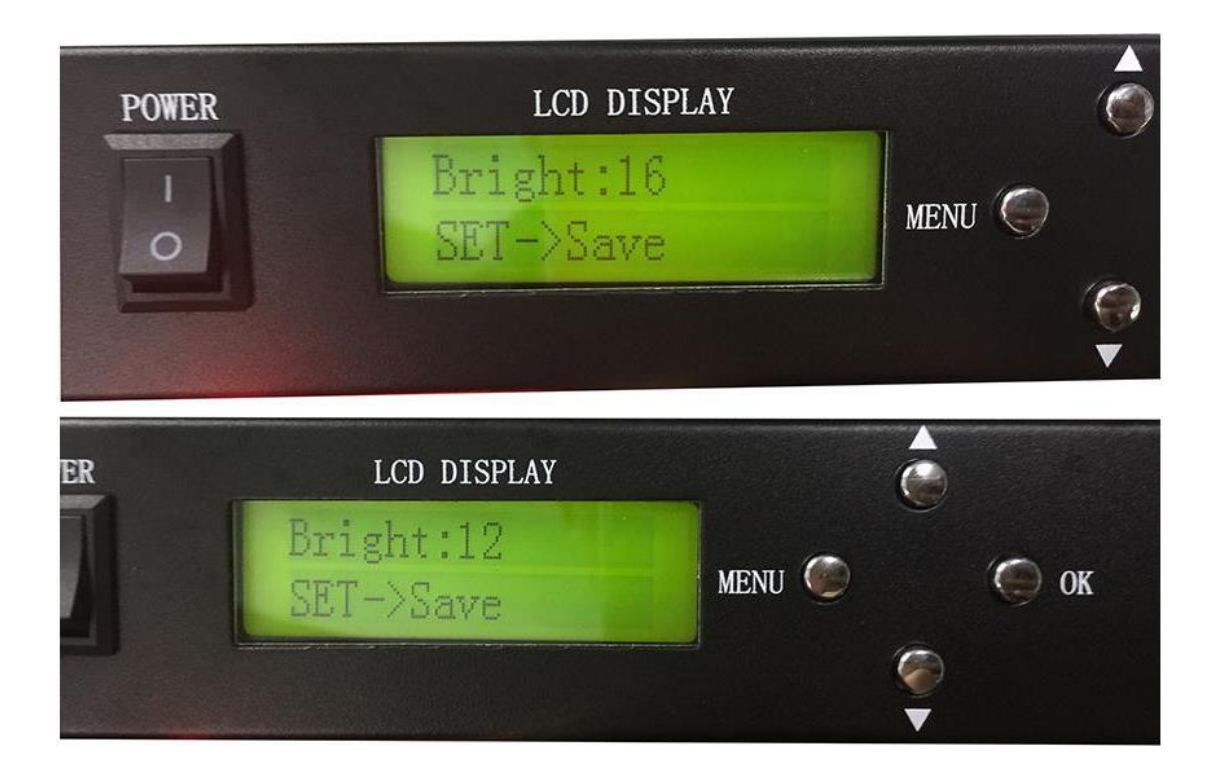

Set DMX Address for ML-H803TC

This function is used when ML-H803TC is connected to DMX

console

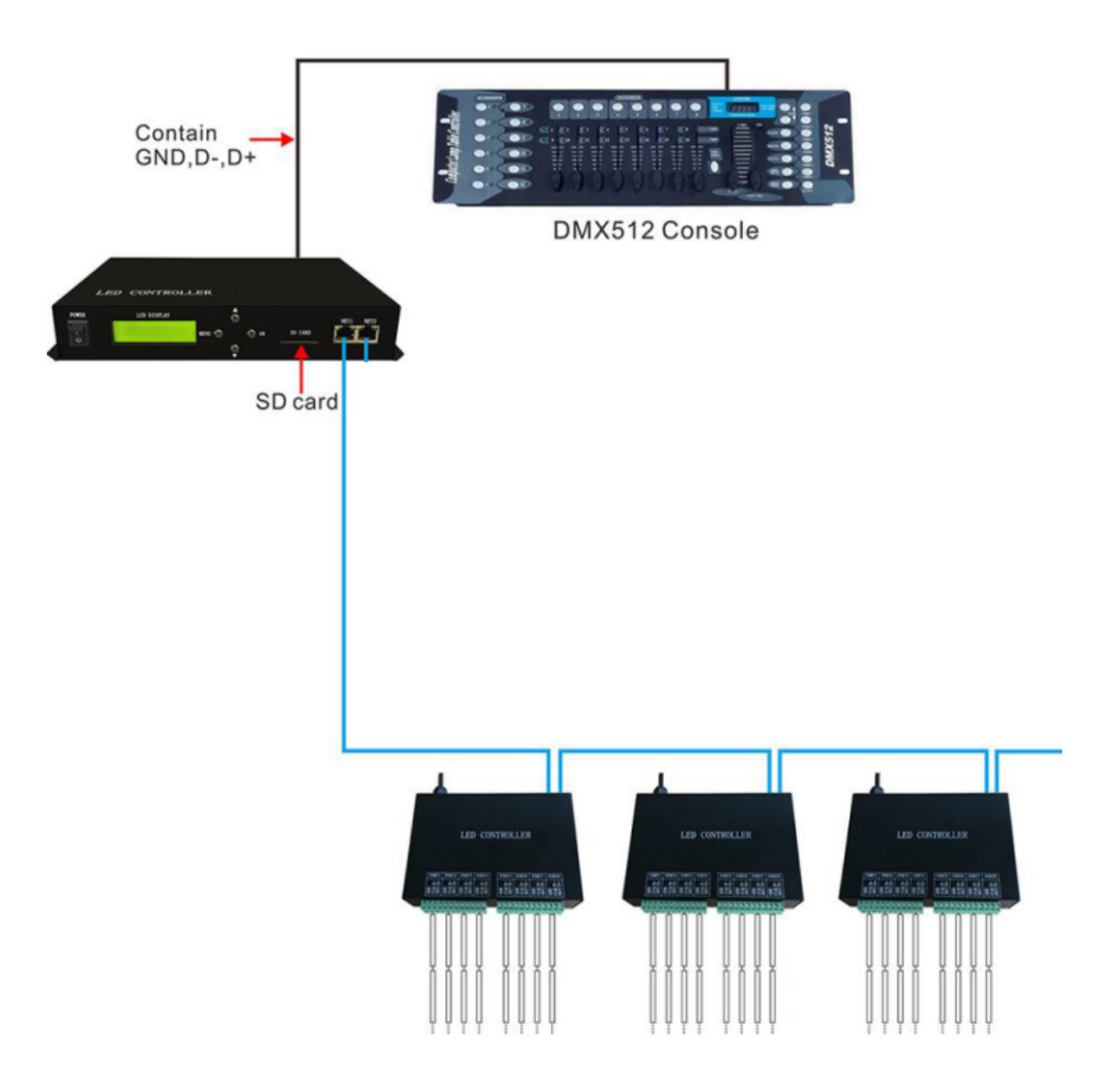

For example:

If DMX Address is 1, you can use channel 1,2,3 on DMX Console to switch files, change speed and brightness.

If DMX Address is 3, you can use channel 3,4,5 on DMX Console to switch files, change speed and brightness.

In a word, the DMX Address is the starting channel on DMX Console.

Press "OK" to start addressing.

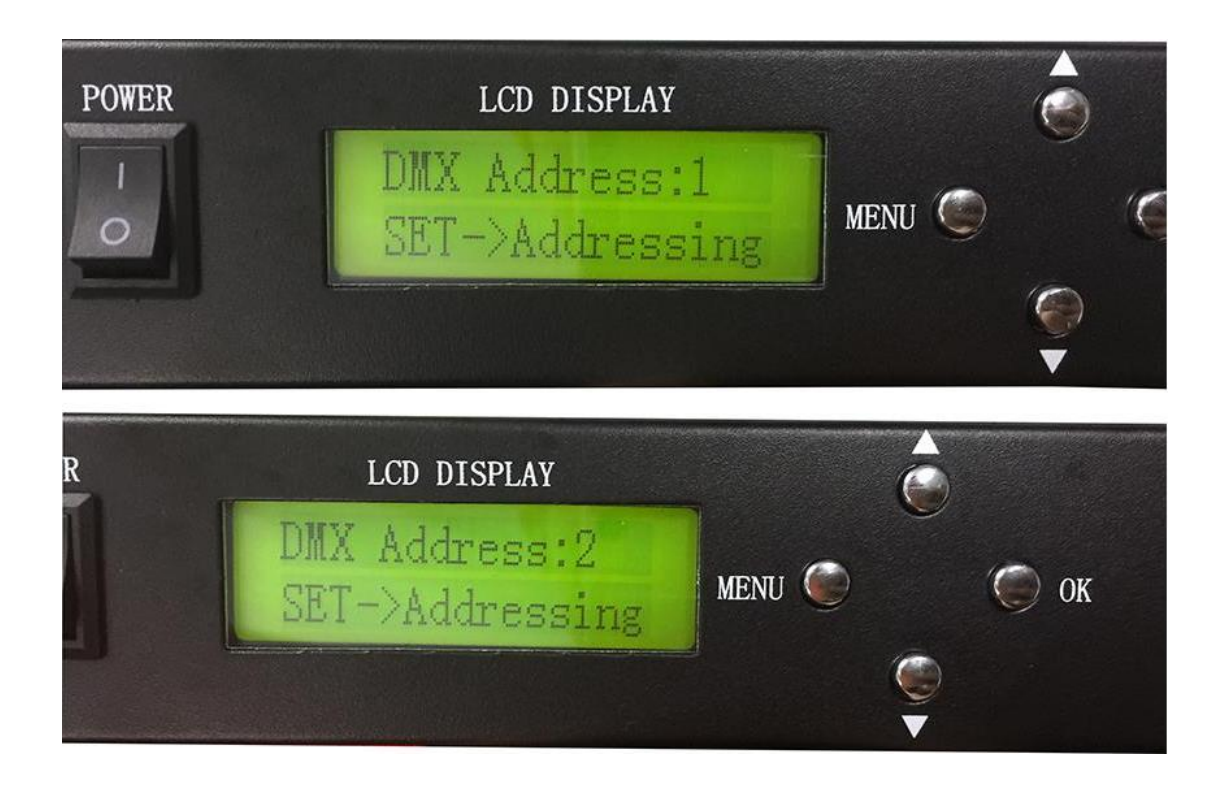

Work with PC(online)

Step1. Connect lights, slave controllers and ML-H803TC like the following image.

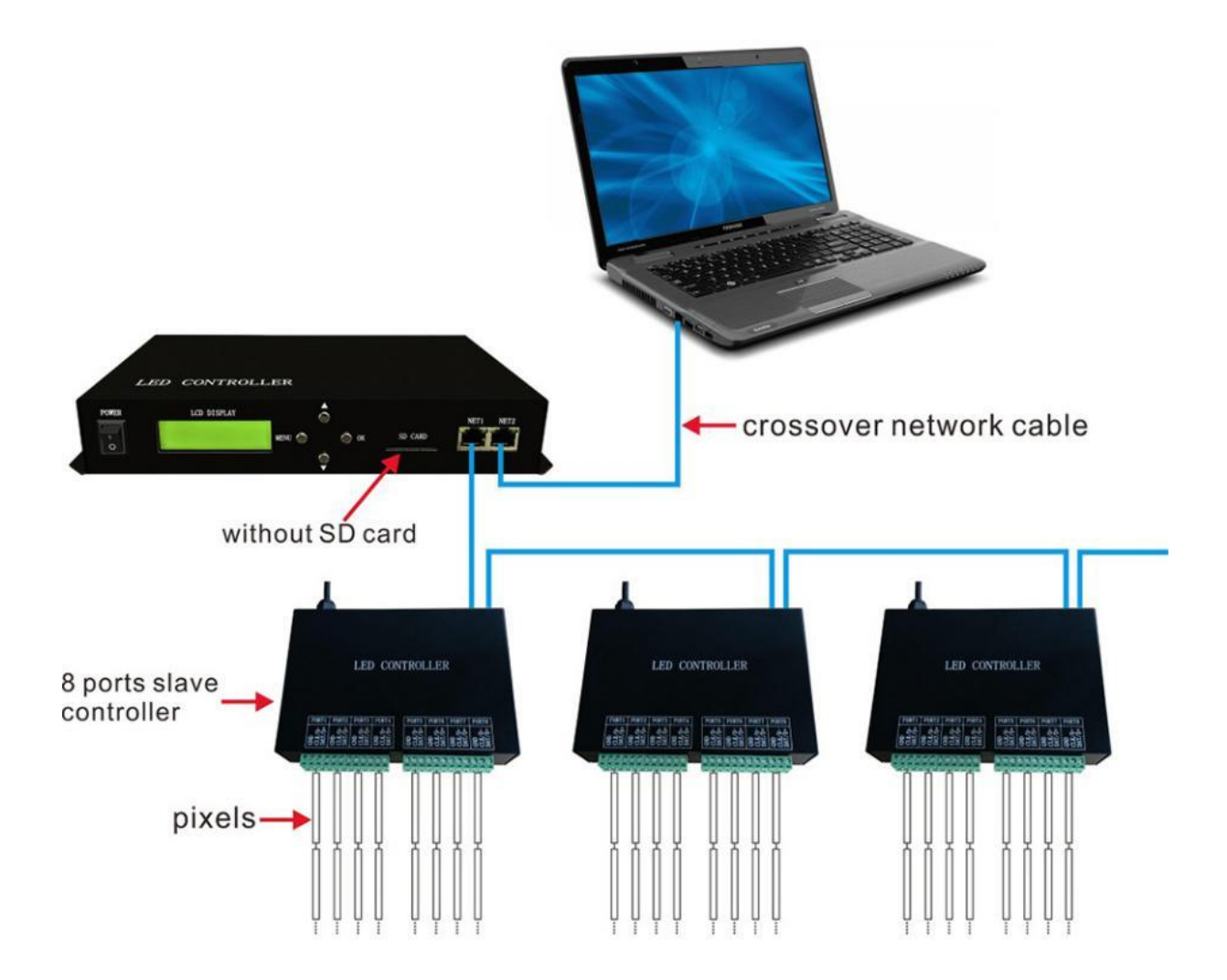

# Step2. Download and Install LED Studio Software

In this mode, you will need LED Studio Software.

LED Studio download link:

https://drive.google.com/open?id=0B1gzqyV6hfOgWFpuM3BoN1V

aTGs

# Step3. NET2 Setting

In online mode, NET2 transmits data received from PC to NET1.

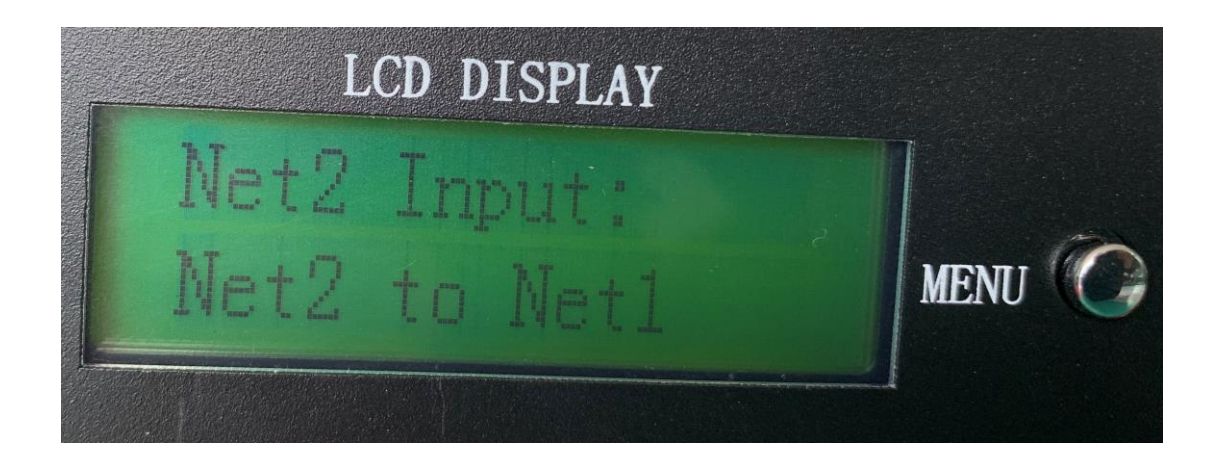

Network Port 2 connects the computer through the network cable, and Network Port 1 connects the decentralized control. Network Port 1 forwards the data received by Network Port 2, which can realize the computer control.

## Step4. Allocate an IP address for ML-H803TC

| Control Panel Home                                                                                                    | View your basic network infor                                                                                                    | mation and set up connections                                       |  |  |  |  |
|----------------------------------------------------------------------------------------------------|----------------------------------------------------------------------------------------------------|---------------------------------------------------------------------|--|--|--|--|
|                                                                                                    | View your active networks                                                                                                    |                                                                     |  |  |  |  |
| Change adapter settings                                                                                                    |                                                                                                    |                                                                     |  |  |  |  |
| Change advance sharing                                                                                                    | 未识别的网络                                                                                                    | Access type: No network access                                      |  |  |  |  |
| ettings                                                                                                    | Public network                                                                                                    | Connections: 掌本地连接                                                  |  |  |  |  |
| 1                                                                                                    | Change your networking settings                                                                                                    |                                                                     |  |  |  |  |
|                                                                                                    | Set up a new connection or n                                                                                                    | network                                                             |  |  |  |  |
|                                                                                                    | Set up a broadband, dial-up, or VPN connection; or set up a router or access point.                                                                                                    |                                                                     |  |  |  |  |
|                                                                                                    | Troubleshoot problems                                                                                                    |                                                                     |  |  |  |  |
|                                                                                                    | Troubleshoot problems                                                                                                    |                                                                     |  |  |  |  |
|                                                                                                    | Troubleshoot problems<br>Diagnose and repair network                                                                                                    | problems, or get troubleshooting information.                       |  |  |  |  |
| Control Panel\Network ar                                                                                                    | Troubleshoot problems<br>Diagnose and repair network                                                                                                    | problems, or get troubleshooting information.                       |  |  |  |  |
| 😰 Control Panel\Network ar                                                                                                    | Troubleshoot problems<br>Diagnose and repair network<br>nd Internet\Network Connections<br>ontrol Panel > Network and Internet > Network and Internet > Network and Inter | problems, or get troubleshooting information.<br>etwork Connections |  |  |  |  |
| Control Panel\Network ar To the second second se | Troubleshoot problems<br>Diagnose and repair network<br>nd Internet\Network Connections<br>ontrol Panel > Network and Internet > Net<br>Advanced Help                                                                                                    | problems, or get troubleshooting information.<br>etwork Connections |  |  |  |  |
| Control Panel\Network ar ← → ↑ ♀ > Control Panel\Network ar File Edit View Tools Organize ▼                                                                                                    | Troubleshoot problems<br>Diagnose and repair network<br>nd Internet\Network Connections<br>ontrol Panel > Network and Internet > Ne<br>Advanced Help                                                                                                    | problems, or get troubleshooting information.<br>etwork Connections |  |  |  |  |

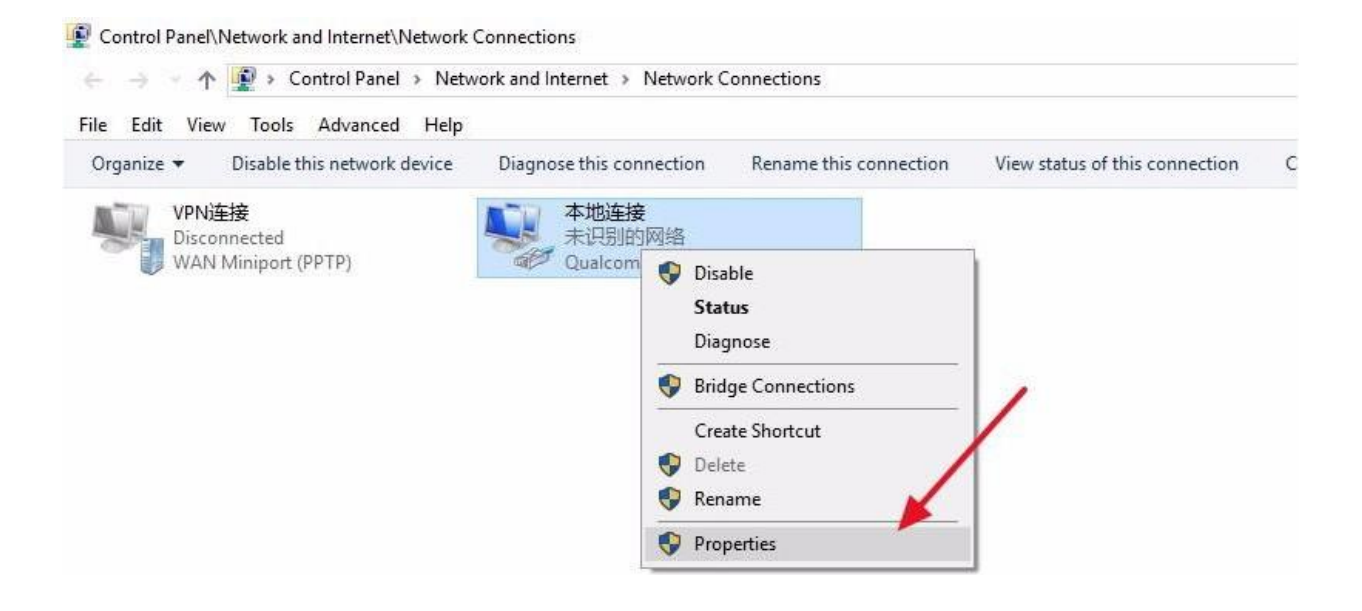

| Connect using:                                                                        | ADDIEL DOLE COM                                                                                               | shit Bhamat Conter |
|---------------------------------------------------------------------------------------|----------------------------------------------------------------------------------------------------|--------------------|
| This connection uses                                                                  | the following tems:                                                                                           | Coofigure          |
| ● GoS 数据包<br>● Internet 协议<br>● 結路层拓扑<br>● Microsoft 网<br>● Microsoft LL<br>● ● 链路层拓扑 | 计划程序<br>(版本 6 (TCP/IPv6)<br>发现映射器 I/O 驱动<br>给适配器多路传道:<br>15 <del>次本 4 (TCP/IPv4)</del><br>DP 协议驱动程序<br>发现响应程序 | 程序<br>协议<br>2      |
| <                                                                                     | 1.6                                                                                                    | *                  |
| Install                                                                               | Uninstall                                                                                                    | Properties         |
| Description<br>传输控制协议/Int<br>协议,用于在不同                                                 | ernet 协议。该协议是<br>附为相互连接的网络上                                                                                   | 默认的广域网络<br>上通信。    |

| General                                                                                                   |                                                |                                  |             |
|----------------------------------------------------------------------------------------------------|------------------------------------------------|----------------------------------|-------------|
| You can get IP settings assigned<br>this capability. Otherwise, you n<br>for the appropriate IP settings. | automatically if your<br>eed to ask your netwo | network suppo<br>ork administrat | orts<br>tor |
| Obtain an IP address auton                                                                                | natically                                      | -                                | /           |
| Use the following IP addres                                                                               | s:                                             | -                                | -           |
| IP address:                                                                                               | 192 . 168 .                                    | 6.5                              |             |
| Subnet mask:                                                                                              | 255 . 255 . 2                                  | 255 . 0                          |             |
| Default gateway:                                                                                          | 1                                              |                                  |             |
| Obtain DNS server address                                                                                 | automatically                                  |                                  |             |
| Use the following DNS server                                                                              | er addresses:                                  |                                  |             |
| Preferred DNS server:                                                                                     |                                                |                                  |             |
| Alternate DNS server:                                                                                     |                                                |                                  |             |
| 1522                                                                                                    |                                                |                                  |             |

## Step5. Program in LED Studio Software

#### Basic software workflow

#### 1. Place Pixels

For example there are 4 slave controllers(ML-H801RC) connected

to ML-H803TC, 8 ports of ML-H801RC are all connected to leds.

In LED Studio

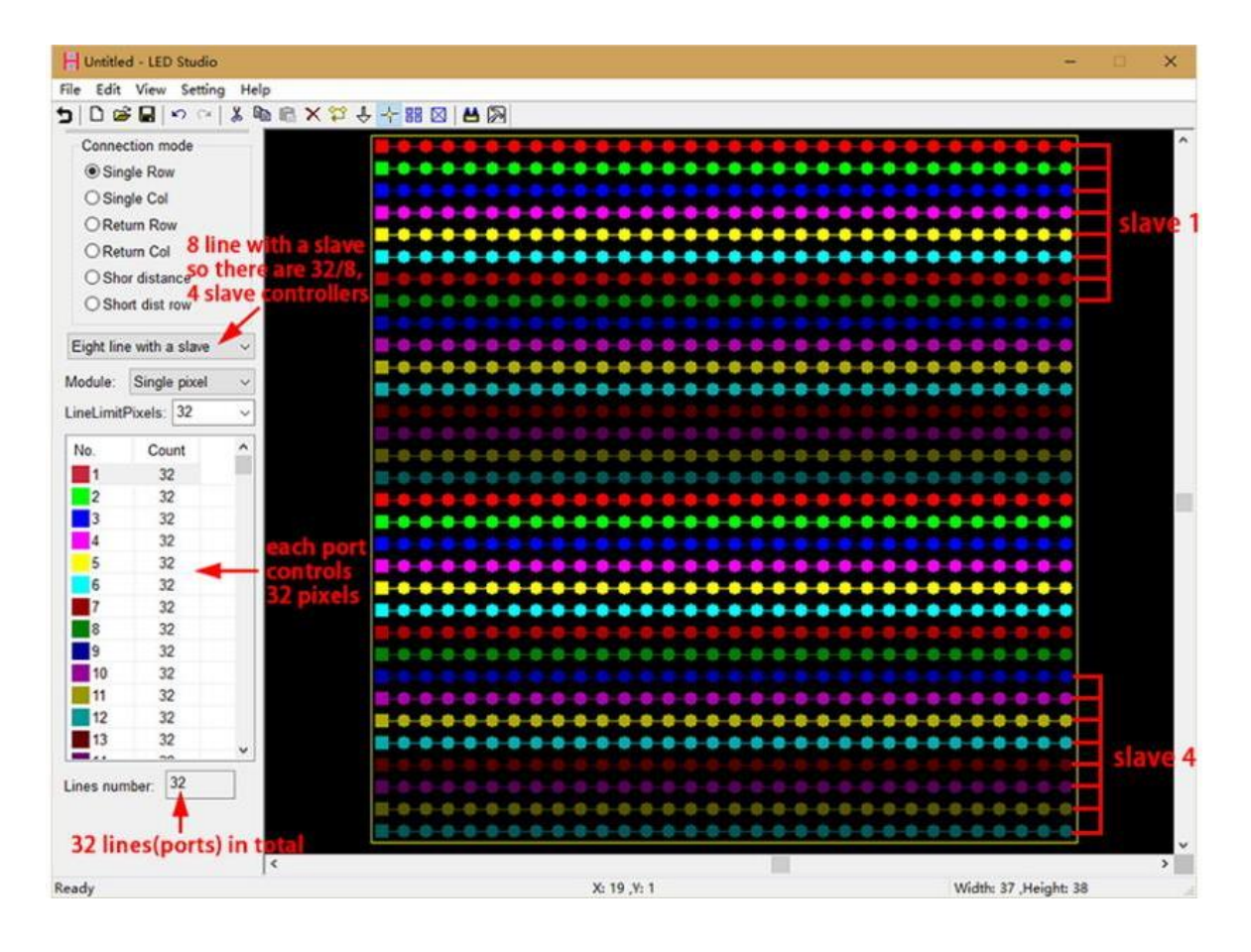

## 2. Slave Setting

| 0 📽 🖬                        | <b>n</b> a | ¥ 6  | Ø @ X ♡ ↔ | 88 🛛 🛛 🖊                       |           |            |         |        |         |         |       |         |         |        |     |  |
|------------------------------|------------|------|-----------|--------------------------------|-----------|------------|---------|--------|---------|---------|-------|---------|---------|--------|-----|--|
| Connection                   | mode       |      |           | 0-0-0                          |           |            |         | 000    | -0-0-0  | 0-0-0   |       |         |         |        |     |  |
| <ul> <li>Single I</li> </ul> | Row        |      |           |                                |           |            |         |        |         |         |       |         | •••     |        |     |  |
| ⊖ Single (                   | Col        |      |           |                                |           |            |         |        |         |         |       |         |         |        |     |  |
| OReturn                      | Row        |      |           | Slave settin                   | g         |            |         |        |         |         |       |         |         | ×      |     |  |
| OReturn                      | Col        |      |           | Deconstruction of the local de |           |            |         | -      |         |         | -     |         | process |        | -   |  |
| O Shor di                    | stance     |      |           | Bright 1                       | 00 💌      | Red:       | 100     |        | Green:  | 100     | -     | Blu     | ie: 100 |        |     |  |
| O Short d                    | ist row    |      | -         | ClockRate                      | e: 1.00 ~ | MHz Port N | lumber: | 8 ~    | Gamr    | na: 2.2 |       |         | ColorR  | everse | 2   |  |
| ight line wi                 | th a slave | ~    |           | LightType                      | RGB       | ~ Add      | Color   | Test   |         | IC Type | TM18  | 312     | v       |        | •   |  |
| dule: Sir                    | ngle pixel | ~    |           | No.                            | LightType | IC Type    | Clock   | Bright | Reverse | Ports   | Red   | Gre     | Blue    | Ga     |     |  |
| al imitDiva                  | 32         |      |           | 1                              | RGB       | TM1812     | 1.00    | 100    | No      | 8       | 100   | 100     | 100     | 2.2    |     |  |
| echnike ike                  | 13. 15.    | -    |           | 2 7                            | RGB       | TM1812     | 1.00    | 100    | No      | 8       | 100   | 100     | 100     | 2.2    | -   |  |
| i. 1                         | Count      | ^    |           | 3                              | RGB       | TM1812     | 1.00    | 100    | No      | 8       | 100   | 100     | 100     | 2.2    |     |  |
| 1                            | 32         |      |           | 4                              | RGB       | TM1812     | 1.00    | 100    | No      | 8       | 100   | 100     | 100     | 2.2    |     |  |
| 2                            | 32         |      |           |                                | 1         |            |         |        |         |         |       |         |         |        |     |  |
| 3                            | 32         |      |           | S                              | ave n     | umber      |         |        |         |         |       |         |         |        | -•  |  |
| 1                            | 32         |      |           |                                |           |            |         |        |         |         |       |         |         |        |     |  |
|                              | 32         |      |           |                                |           |            |         |        |         |         |       |         |         |        |     |  |
| 5                            | 32         | - 11 |           | Each                           | claure    | control    | lor     | an b   |         | fin     | rod   | line    | livid   | hually |     |  |
| 7                            | 32         | - 1  |           | EdCII                          | Slave     | contro     | lier o  | an L   | e coi   | mgu     | irea  | inc     | IVIO    | iualiy | •   |  |
| 8                            | 32         |      |           | whic                           | h mea     | ns the     | light   | t typ  | e, IC 1 | type    | , etc | CO      | uld I   | be     |     |  |
| 3                            | 32         | - 1  |           | diffe                          | rent.     |            |         |        |         |         |       |         |         |        |     |  |
| 10                           | 32         | - 1  |           |                                |           |            | _       |        |         |         | _     | _       | _       | _      |     |  |
| 11                           | 32         |      |           |                                |           |            |         |        | 1       | OK      | 1     | Inneal  |         | innly  |     |  |
| 12                           | 32         | - 1  |           |                                |           |            |         |        |         | UN.     |       | /drivel |         | 4Phil  | •   |  |
| 13                           | 32         | ~    |           | -                              |           |            |         | -      |         | -       | -     |         |         |        | - • |  |
|                              |            | -    |           |                                |           |            |         |        |         |         |       |         |         |        |     |  |
| es number                    | 32         |      |           |                                |           |            |         |        |         |         |       |         |         |        |     |  |
|                              |            |      | 10-1      |                                | 000       |            | 0.0     | 000    | 001     | 9 0 0   |       | 0.0     |         |        |     |  |
|                              |            |      |           |                                |           |            | 0.0     |        | 0.01    | 5 0 0   | -0-8  | 8 8     | 100     | 8 8 8  |     |  |

| onnect<br>Singl | ion mode<br>e Row |            |        |        |         |          | ••••             |       | •••     |           |         | •••     |          |           | •••     |         |
|-----------------|-------------------|------------|--------|--------|---------|----------|------------------|-------|---------|-----------|---------|---------|----------|-----------|---------|---------|
| ve sett         | ing               |            |        |        |         |          | ****             |       | ×       | 144       |         |         |          |           |         |         |
| riabt [         | 100               | Red        | 100    | -      | Green:  | 100 🔽    | Blue             | 10    |         | ••        |         | •••     |          |           | ••      |         |
|                 | 1.00              | ULL: Dod b | humber | 8      | Came    | 22       |                  | alor  |         |           |         |         |          |           |         |         |
| IUCKPCa         |                   | MITE FUILT | umper. |        | Garm    | 10.7     |                  | OIUIN | leveise |           |         |         |          |           |         |         |
| ghtTyp          | e: RGB            | ✓ Add      | Color  | rest   |         | IC Type: | HasEnable        | ~     |         | -0-0-     | 0-0-0   | 0-0-0   |          |           |         |         |
| No.             | LightType         | IC Type    | Clock  | Bright | Reverse | Ports    | LPD1883          | -     | Ga      |           | 0-0-0   | 000     |          |           |         |         |
| 1               | RGB               | TM1812     | 1.00   | 100    | No      | 8        | LPD6803          |       | 2.2     |           |         | 0-0-0   |          |           |         |         |
| 2               | RGB               | TM1812     | 1.00   | 100    | No      | 8        | LPD1886          |       | 22      |           |         |         |          |           |         |         |
| 3               | RGB               | TM1812     | 1.00   | 100    | No      | 8        | LPD1882          | -     | 22      | 0.0-1     | 6-6-6   |         | 0.01     | 0.0.0     | -0-0    |         |
| 1               | RGB               | TM1812     | 1.00   | 100    | No      | 8        | TM1812           | P     | 9883,TM | 804,TM180 | 9,UCS19 | 03,UCS1 | 09,UCS19 | 12,WS2811 | WS2812, | SM16703 |
|                 |                   |            |        |        |         |          | TM1803<br>DMX512 |       |         | 0.0       | 9-0-0   |         | 0-0-0-1  |           | -0-0    |         |
|                 |                   |            |        |        |         |          | HDMX             |       |         |           |         |         |          |           |         |         |
|                 |                   |            |        |        |         |          | WS2803           |       |         |           |         |         |          |           | -0-0    |         |
|                 |                   |            |        |        |         |          | WS2801           |       |         |           |         |         |          |           |         |         |
|                 |                   |            |        |        |         |          | TM1829           |       |         |           |         |         |          |           |         |         |
|                 |                   |            |        |        |         |          | APA102           |       |         |           |         | 0.04    |          |           |         |         |
|                 |                   |            |        |        |         |          | APA102-65536     |       |         |           |         |         |          |           |         |         |
|                 |                   |            |        |        |         |          | TLS3001          |       |         |           | 8-0-0   | -0-0-0  |          |           |         |         |
|                 |                   |            |        |        |         |          | DM413            |       |         |           |         |         |          |           |         |         |
|                 |                   |            |        |        |         |          | DM412            |       |         |           |         |         |          |           |         |         |
|                 |                   |            |        |        | -       |          | MY9221           |       |         |           |         |         |          |           |         |         |
|                 |                   |            |        |        |         | OK       | MY9231           | - 3   | pply    |           |         |         |          |           |         |         |
|                 |                   |            |        |        |         |          | SM16716          |       |         |           |         |         |          |           |         |         |
| 13              | 32                | ~          |        |        |         |          | BS0825           |       |         |           | 0-0-0   |         |          |           | •••     |         |
|                 | 20                | _          |        |        |         |          | BS0901           |       |         |           |         |         |          |           |         |         |
| s numb          | ier: 32           |            |        |        |         |          | BS0815           |       | 0-0     |           |         |         |          |           | 0.0     |         |
|                 |                   |            |        | 100    | 8 6 6 1 | 0 0 0    | LD15xx           |       | 100.00. | B B B I   | 8 8 8   | 0.0.4   | 0 0 1    | 5 6 6 6   | 0.0     |         |

# Note: many chips share one option, for example:

# 3. Multi-Net Setting

| IP            | SlaveNO. | SlaveN |  |
|---------------|----------|--------|--|
| 192.168.6.255 | 1 - 4    | 4      |  |
| 192.168.1.255 |          | 0      |  |
| Local IP      |          |        |  |
|               |          |        |  |
|               |          |        |  |
|               |          |        |  |
|               |          |        |  |

# 4. Make Effects

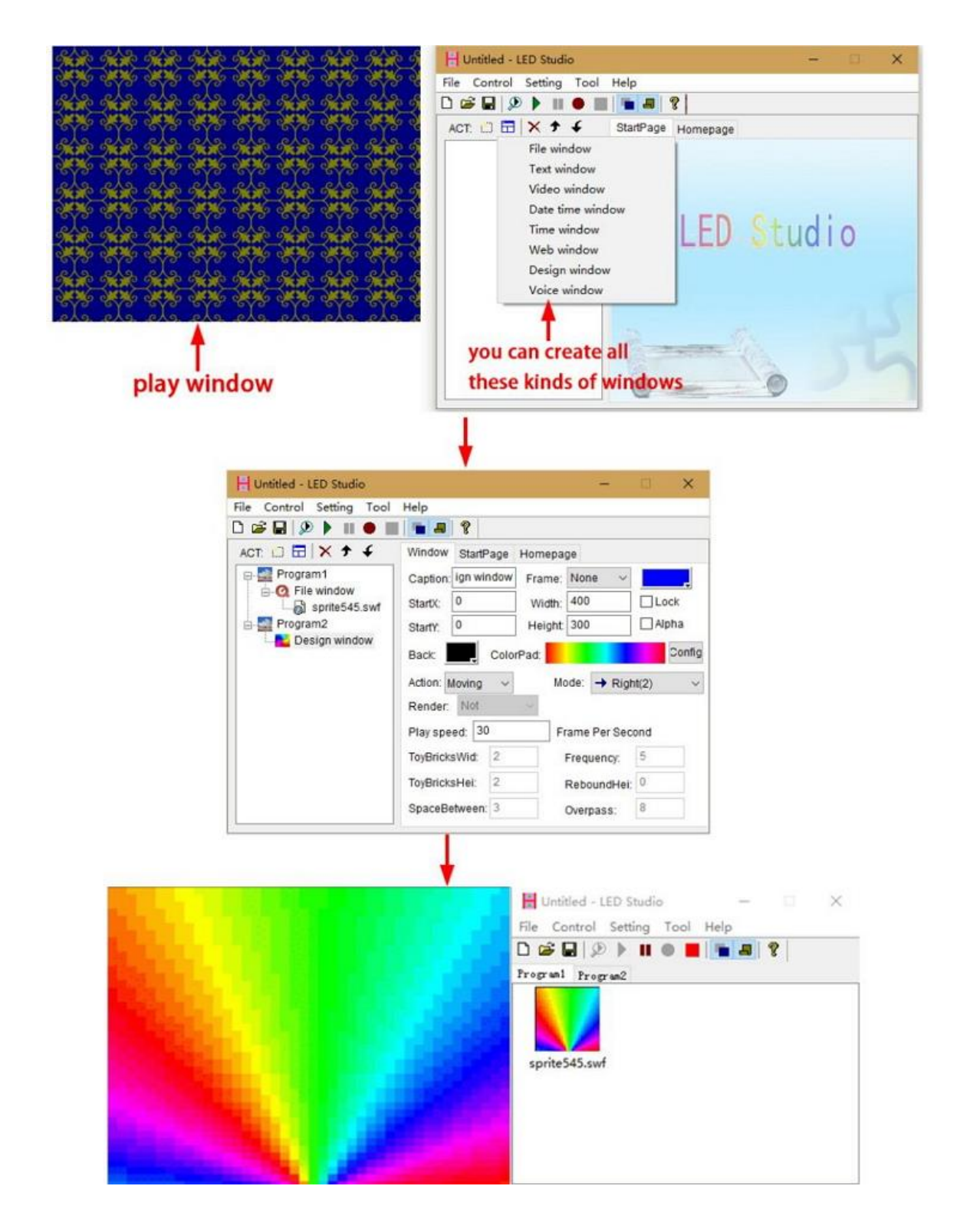

#### 4. Control DMX512 chip lights

ML-H803TC can control ML-H801RC, H802RA two kinds of slave controllers(they all support DMX512 protocol),

but by using ML-H803TC + H802RA, you can set DMX address for DMX512 chips.

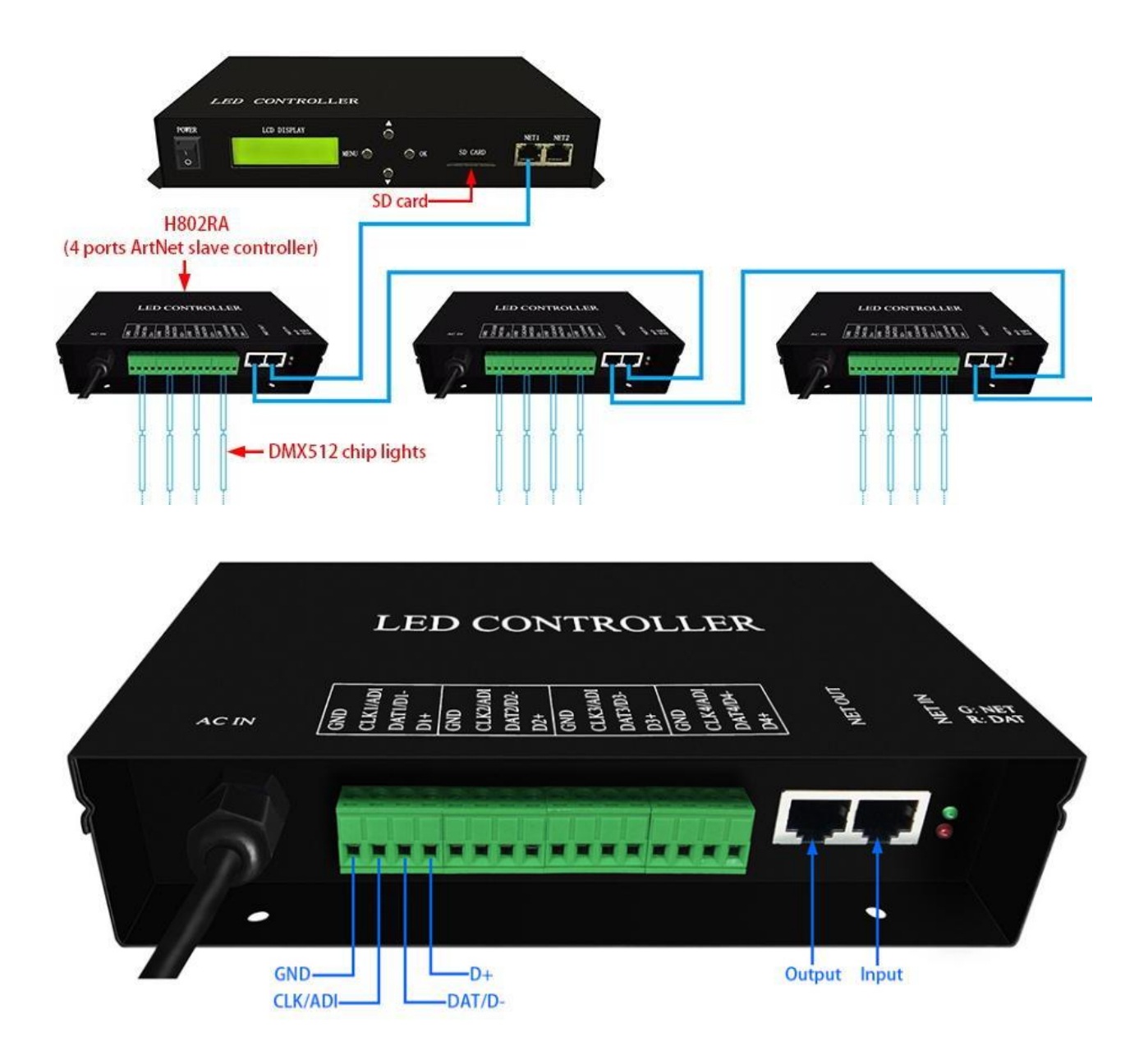

Take TM512 strip for example:

Step1. Set them up

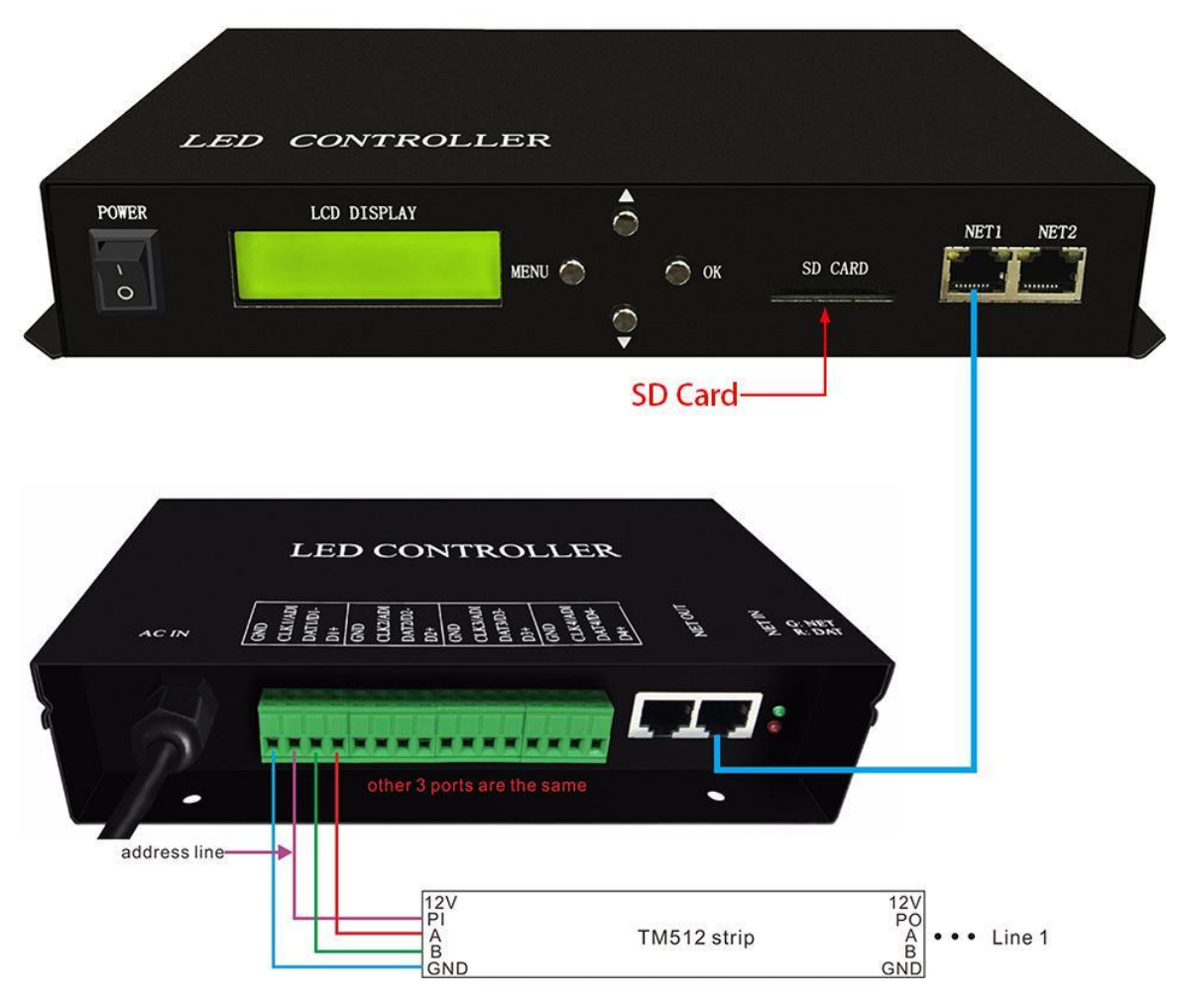

Step2. Set address with four buttons

In this mode press OK

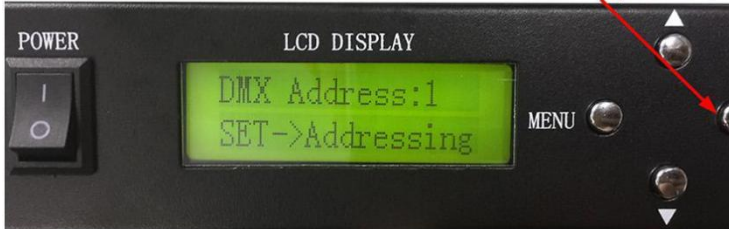

#### Choose chip:

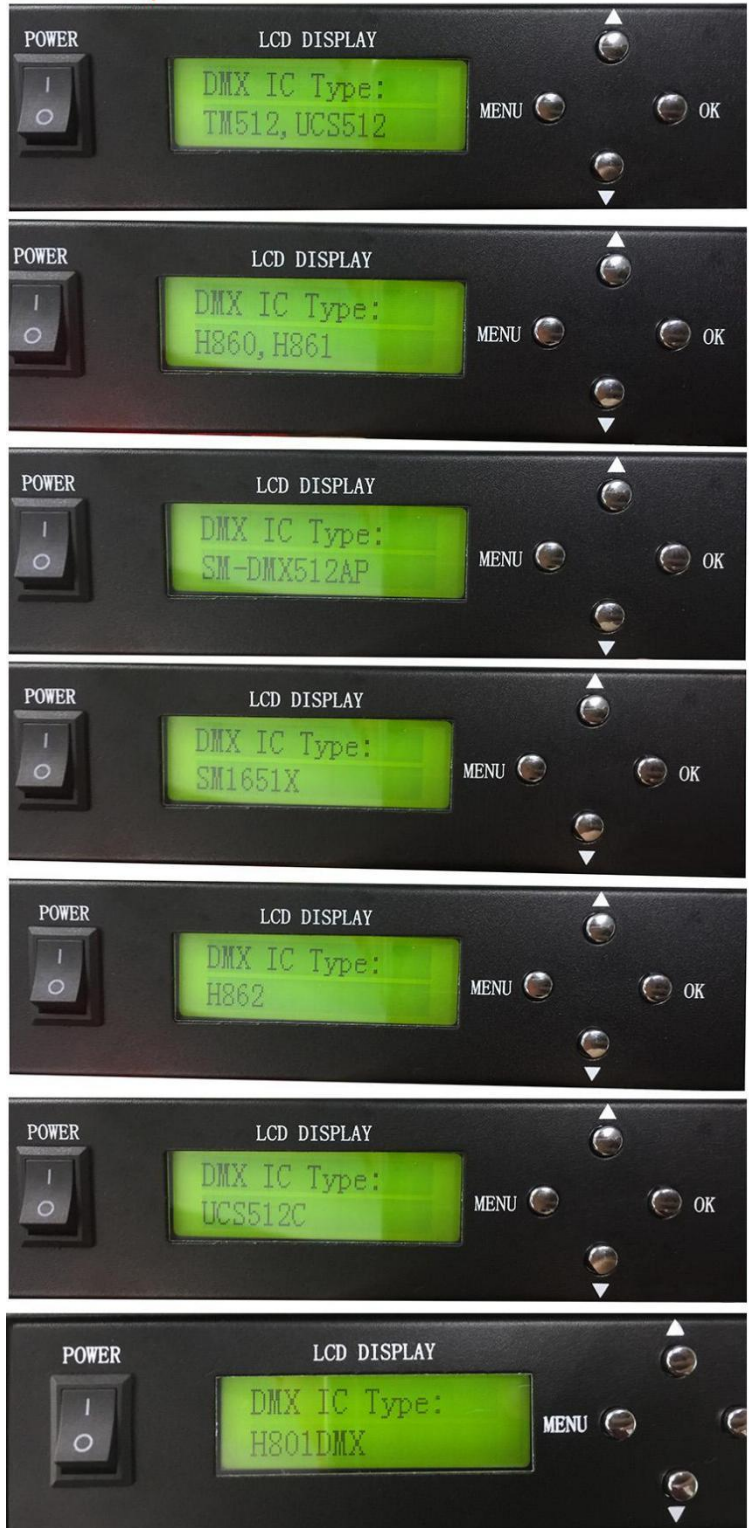

#### Set channel number of each chip occupies

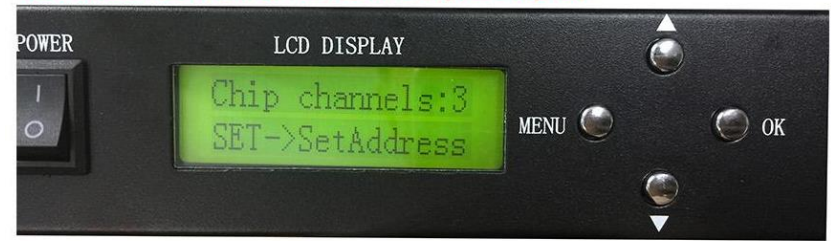

#### Set starting address

| LCD DISPLAY                  |        |   |      |
|------------------------------|--------|---|------|
| Address:1<br>SET->SetAddress | menu 🥥 | ~ | 🍥 ок |
|                              |        |   |      |

#### Addressing

| POWER | LCD DISPLAY             |        |
|-------|-------------------------|--------|
| 10    | Address:1<br>Addressing | MENU 🌍 |
|       |                         |        |

### 5. 803TC Cloud Control or LAN Control

#### ML-H803TC LAN Control

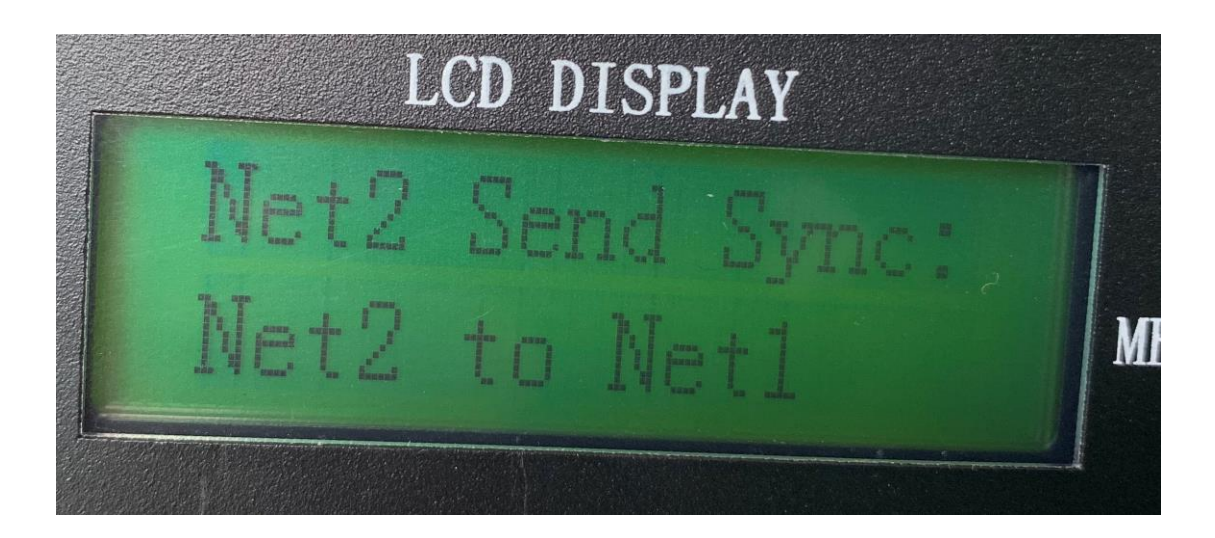

When multiple 803TC ports 2 are connected to the same router to achieve multiple 803TC synchronization, the first 803TC is set to send synchronization of ports 2 to achieve multiple 803TC synchronization.

# LCD DISPLAY Met2CloudCtr1: D:259

#### ML-H803TC Cloud Control

When this mode is set up, the network port 2 connects the router which can be connected to the network, and the network port 1 connects the sub-control. The remote cloud control can be carried out through software LED CLOUD or mobile phone APP. Each 803TC has its own ID code, which requires binding devices when using cloud control.

| 登陆    |          | ×  |
|-------|----------|----|
| 注册新用) | <b>à</b> | 取消 |
| 用户名:  |          | 确定 |
| 密码:   |          |    |

803TC cloud control. When 803TC's gateway 2 is connected to a networked router, open the LED CLOUD software, and no account can be registered.

| ID | 备注名 |       |    |     |      |        |
|----|-----|-------|----|-----|------|--------|
|    |     | ☆ 1   |    |     |      |        |
|    |     |       |    |     |      |        |
|    |     | 速 25  |    |     |      |        |
|    |     |       |    |     |      |        |
|    |     | 亮 16  |    |     |      | _      |
|    |     |       |    |     |      |        |
|    |     |       |    |     |      |        |
|    |     |       | 执行 |     |      |        |
|    |     |       |    |     |      |        |
|    |     |       |    |     |      |        |
|    |     |       | _  |     |      |        |
|    |     | 设置同步  |    | 取   | 消同步  |        |
|    |     | 控制器授权 |    | 控制器 | 器解除授 | 权      |
|    |     |       |    |     |      | 100051 |

The login interface is shown in the following figure. Click on the controller binding and enter the ID number of 803TC you are using. Note: The ID of each 803TC is different. If other users want to use LED CLOUD to control 803TC after binding, they need to authorize the first binding user.

| ID | 备注名 |  |
|----|-----|--|
|    |     |  |
|    |     |  |
|    |     |  |
|    |     |  |
|    |     |  |
|    |     |  |
|    |     |  |
|    |     |  |
|    |     |  |
|    |     |  |
|    |     |  |
|    |     |  |
|    |     |  |
|    |     |  |
|    |     |  |

After binding the controller, the device you bind will appear on the left. If you bind more than one controller, it will display more than one controller ID. You can switch files, brightness and speed by clicking.

#### 6.

Input Voltage: Customized

Power Consumption: 1W

Drive Pixels Number: 170000

Weight: 1.1KG